10/04/2017

Como alterar o Pr. Mínimo Tabela da rotina 201 por meio da rotina 251 – Alterar vários preços de venda? - PC Sistemas - TDN

PC Sistemas /... / Precificação - 201

Como alterar o Pr. Mínimo Tabela da rotina 201 por meio da rotina 251 – Alterar vários preços de venda? APROVADO

Criado por Angelita Cardoso Leite, última alteração por NATHALIA BERNARDO DE SOUZA TOLEDO agora há pouco

## Alterando Pr. Mínimo Tabela da rotina 201 por meio da rotina 251

| Produto:     | 251 - Alterar vários preços de venda                                                                                                    |
|--------------|----------------------------------------------------------------------------------------------------|
| Passo a      | Para alterar o Preço Mínimo de Tabela siga os procedimentos abaixo:                                                                                                    |
| passo:       | 1) Acesse a rotina 251-Alterar vários preços de venda e preencha os campos conforme necessidade na caixa Filtros;                                                               |
|              | 2) Nas caixas Tipo de Embalagem e Produto Importado defina os dados para qual deseja a alteração do preço ou percentual do Preço mínimo de tabela;                              |
|              | 3) Marque a opção 7-Preço mínimo de tabela na caixa Alterar;                                                                                                    |
|              | 4) Na caixa Tipo Precificação selecione a opção referente ao tipo de alteração desejada;                                                                                        |
|              | Importante: ao alterar o preço mínimo de tabela verifique os filtros e opções selecionados, pois a alteração é definitiva.                                                      |
|              | 5) Na caixa Valores a serem aplicados, preencha o campo conforme o Tipo Precificação definido e marque a opção Atualiza este campo;                                             |
|              | 6) Clique o botão <b>Processamento</b> .                                                                                                    |
|              | 251 - Alterar vários preços de venda ?                                                                                                    |
|              | Filtros II                                                                                                    |
|              | Filial     Período cadastro do produto       1     a                                                                                                    |
|              | Região Período Alteração de Preços                                                                                                    |
|              | Departamento Período Atualização de Preços de Venda                                                                                                    |
|              | 1     BEBIDAS EM GERAL       Categoria     Fornecedor                                                                                                    |
|              | I I DISTRIBUIDORA DE ALIMENTOS SARDAGNA LTDA  Produto Serão                                                                                                    |
|              | 1 PRODUTO TESTE 1 1 COD. 1 - SECAO CODIGO 1 Observação                                                                                                    |
|              | Sub-categoria                                                                                                    |
|              | Tipo de embalagem     Código fábrica     Classe Venda     Classe produto       C Todas     Image: Codigo fábrica     Image: Codigo fábrica     Image: Codigo fábrica            |
|              |                                                                                                    |
|              | Produto importado     O Não importado     O Não importado     O de fornecedores internos     O de fornecedores externos                                                         |
|              | - Alterar                                                                                                    |
|              | C     1 - Preço de tabela futuro     C     4 - % Acréscimo frete     Image: 7 - Preço minimo de tabela       C     2 - %Margem ideal     C     5 - % Desconto venda futuro      |
|              | C 3 - % Cota C 6 - Valor de acréscimo KG Opcões de processamento                                                                                                    |
|              | *Após atualizar os precos conforme a filtro selecionando pelo usuário, todas as tabelas de todos os produtos são recalculadas,                                                  |
|              | Outros parâmetros     Valores a serem aplicados       Tipo Precificação     %Aumento:     5.0000     Ø Atualiza esta campo                                                      |
|              | ( ♥ (Percentual)<br>C R\$ (Valor)                                                                                                    |
|              |                                                                                                    |
|              |                                                                                                    |
|              | Lista de produtos Processamento <u>E</u> echar                                                                                                    |
| Observações: | Se a rotina <b>201 – Precificar Produto</b> estiver aberta durante a definição do mínimo de tabela, será necessário fechá-la e abrir novamente, para validação das informações. |

Curtir Seja o primeiro a gostar disto